## MET ONLINE REGISTRATION PROCESS

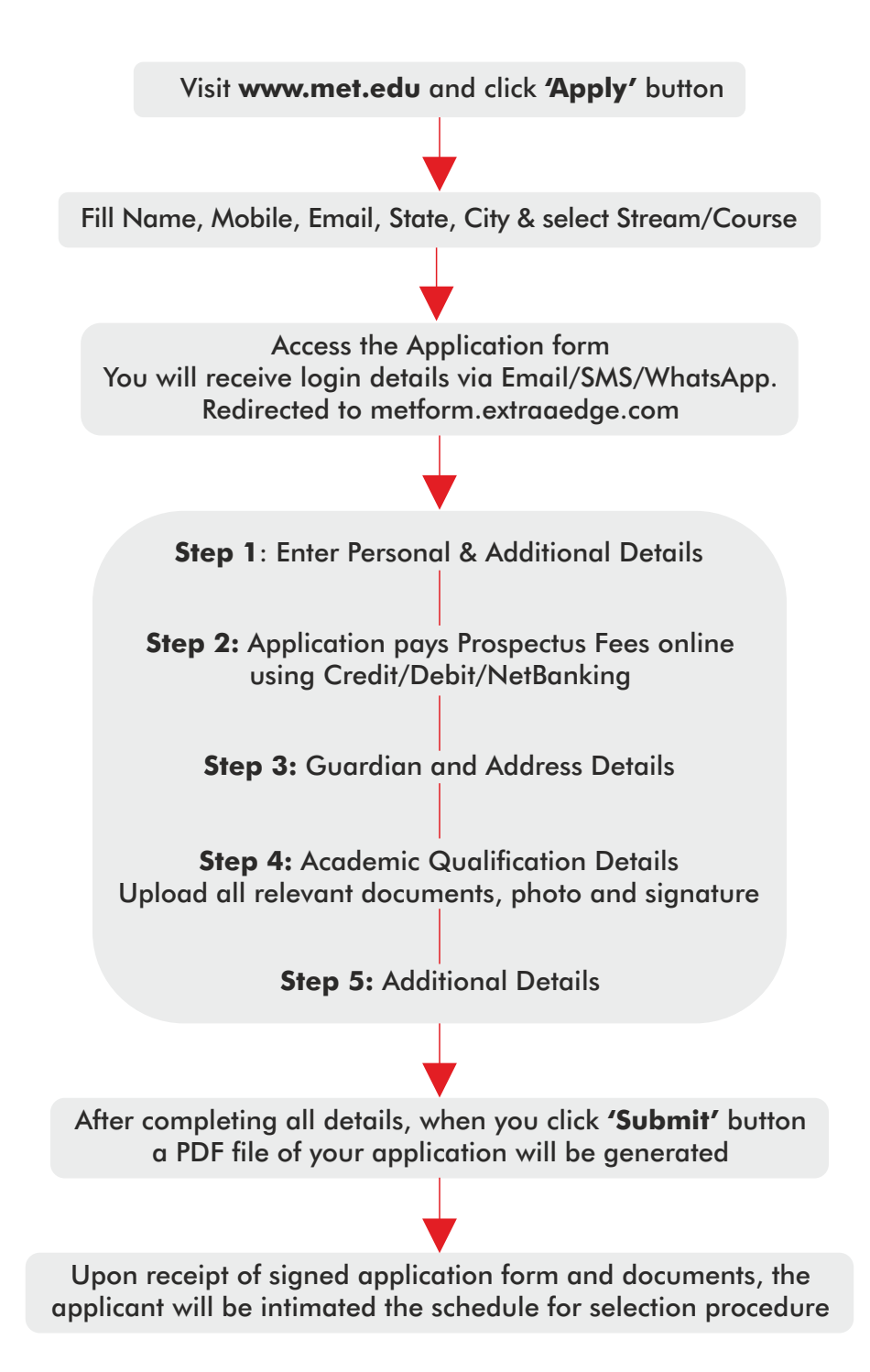